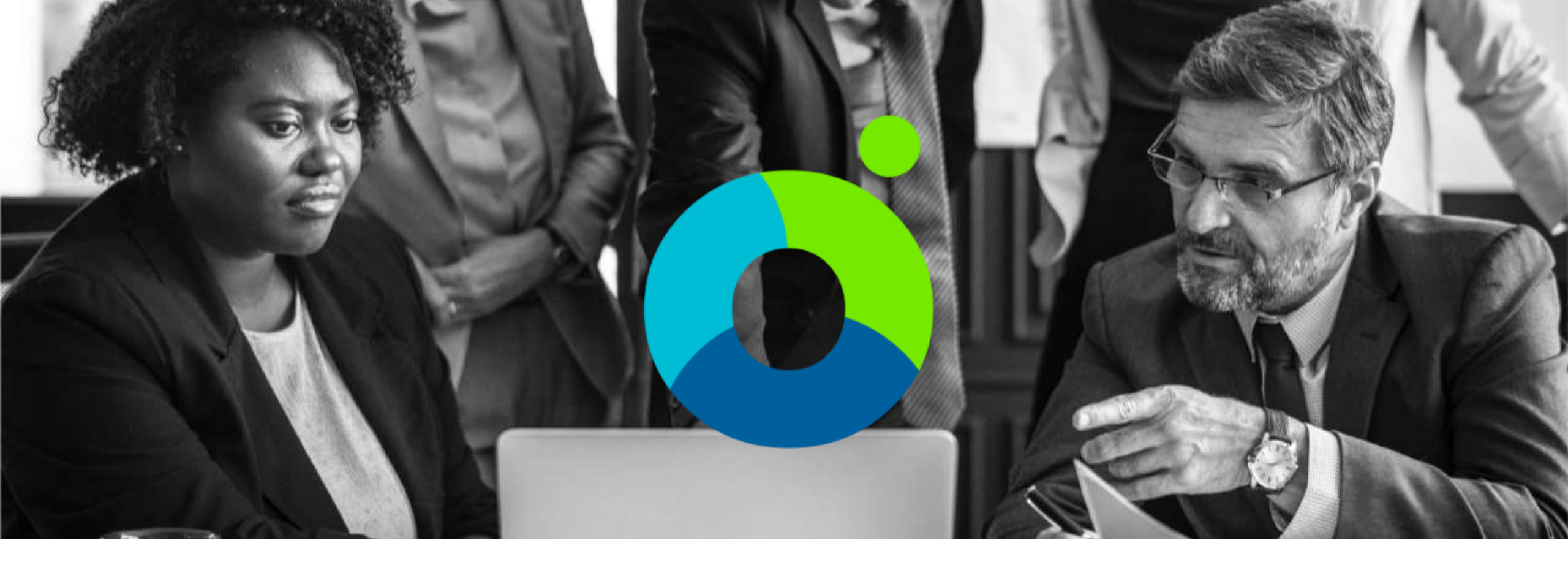

### **CALYXPOD – Building Careers**

#### How to take Assessments

**Student Helpline - +91-11-41179695** 

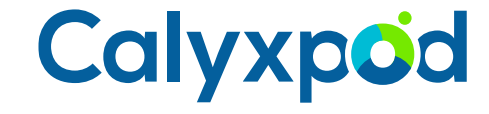

Calyxpod Company Confidential

### Log into Calyxpod

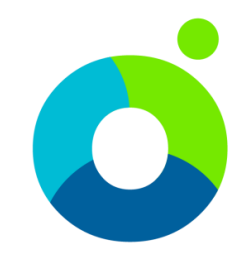

| a serie the      |  |
|------------------|--|
| Get Logged In    |  |
| Email            |  |
| Password         |  |
| SIGN IN TO CALYX |  |
| Forgot Password  |  |
|                  |  |

- Go to the Calyxpod Login Page of Your College.
- Please enter your <u>email</u> and <u>password</u>.
- Please ensure that you specify the correct email address and the password or else you will get an error.
- On successful login you will be taken to the <u>Dashboard</u> page [shown on the next slide].
- In case if you have forgotten your password, please click the "Forgot Password" link below the "Sign Into Calyx" Button. You will receive an email with the password reset link on your registered email address.

### **Dashboard – Assessments**

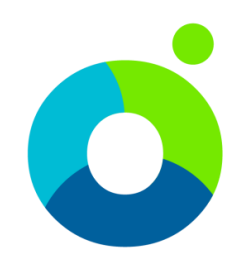

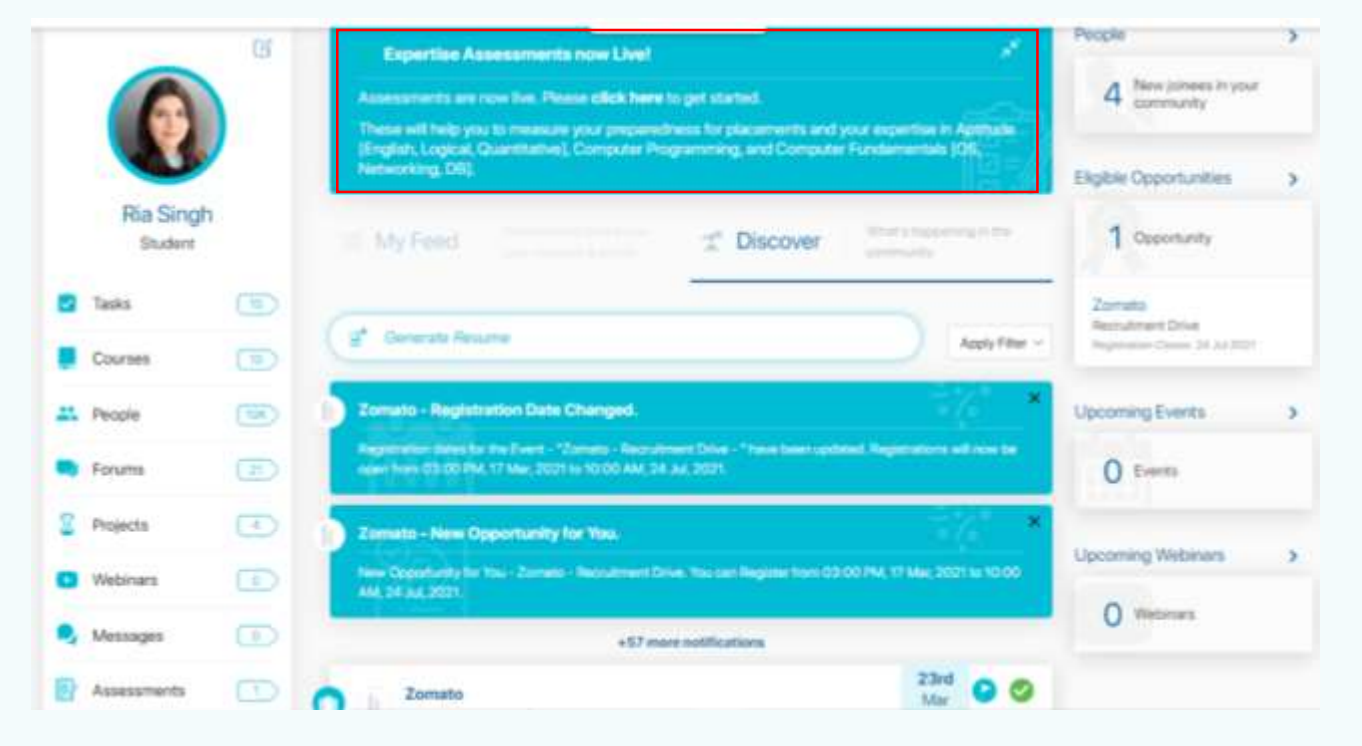

On successful login you will land on the <u>Dashboard</u>. On the Dashboard look for the **Assessment Link**. Assessment is located :

On the top of the the <u>center column</u> where the feed is displayed.

You can click any of the link. It will take you to the **Assessment List page**[shown on the next page].

Please note that on clicking the assessment link you may be asked to grant permission to quick test platform. Kindly do so.

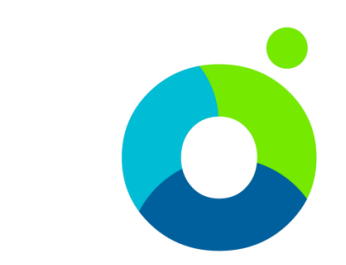

### **Quick Tests Login - Before Assessment**

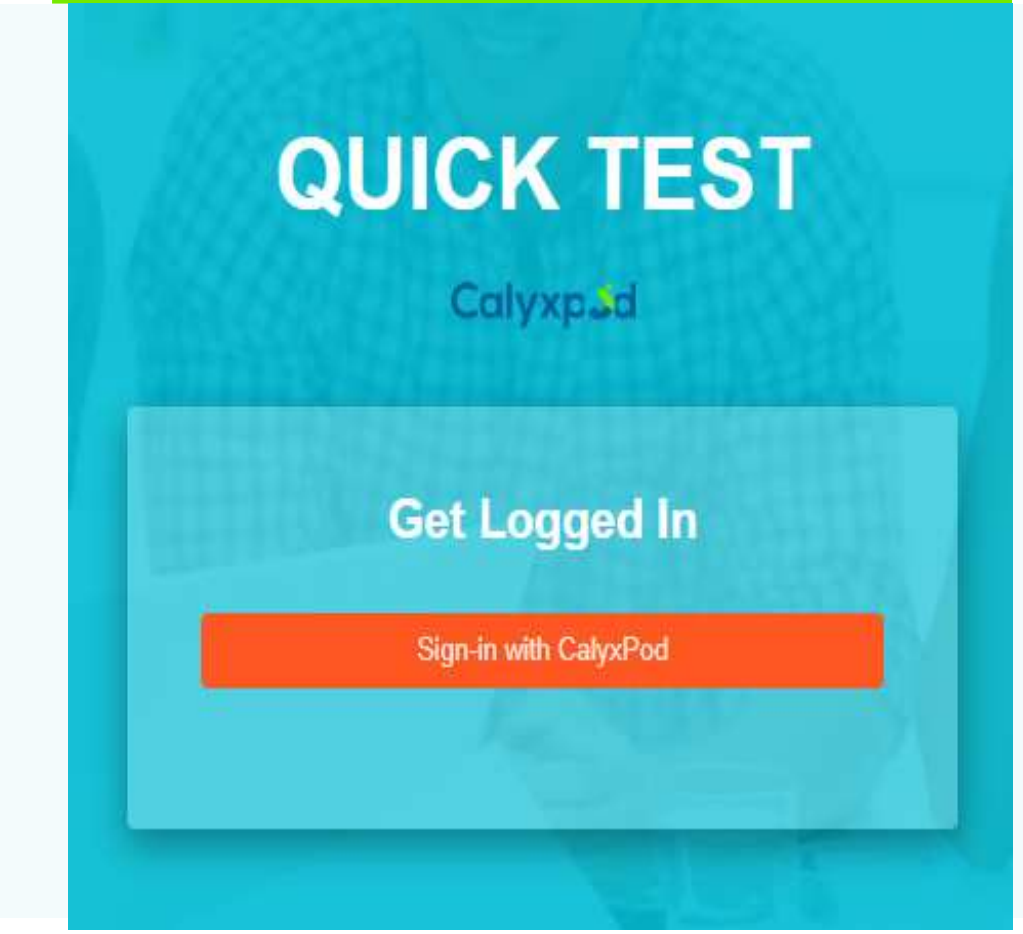

- Please note that on clicking the practice tests link you may be asked to log into the Quick Test platform.
- Click on Sign in with Calyxpod.
- You may be asked to grant permission. Kindly do so.
- You will get logged into Quick Test and you will be able to see the practice tests.
- Please note that Quick Test is proprietary platform of Calyxpod. It is used for conducting assessments. It is deeply integrated with Calyxpod.

### **Assessments List Page**

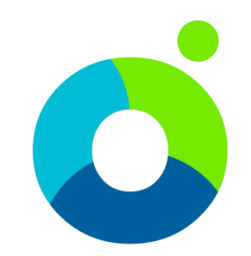

#### Expertise Assessments

These assessments are meanly to measure your preparedness for placements. Tress have been designed by industry incpets and are based on assessments conducted by various companies. These cover areas such as Aptitude English, Logical, Quantitativel, Computer Programming and Computer Fundamentals (DS. Networkeg, DB).

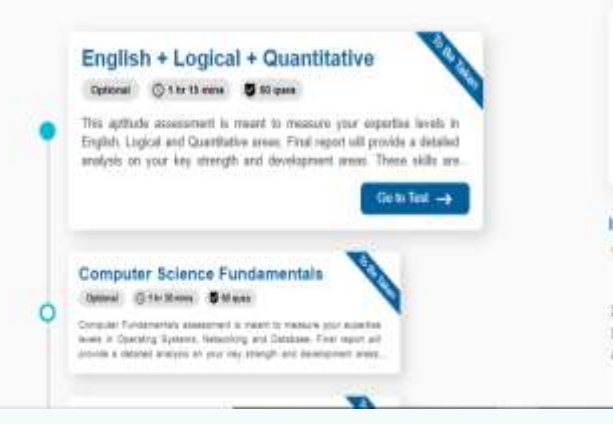

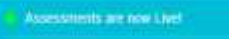

Assessments are new available for you is measure your superfue. You can advant take the reack tool leads of each your system compatibility and landiaries present with the test taking therefore.

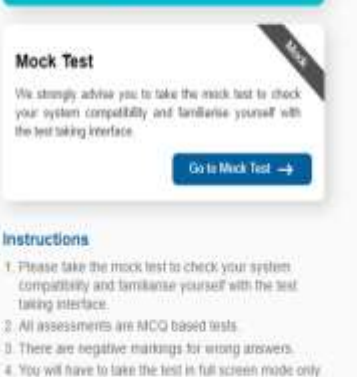

Exiting full screen mode will raise a violation. Your test may get suspended on violation

- You will land on the Assessments List page.
- It will appear similar to what is shown on the left side.
- On the top you will see <u>lists</u> of assessments.
- You can click on any of the <u>Assessments</u> such as <u>Aptitude</u> or <u>Computer Fundamentals</u>.
- You can click on the "Go to Test"button of the test if you are interested in to view the full details of the test. Sample shown on next slide.
- You can also give mock test first before giving any assessment to check your system compatibility and familiarize yourself with the test taking interface.
- Please note that next to Assessments you will see two more links – Practice Tests and Already Taken. We will describe the same in forthcoming slides.

### **Assessments - Details Page**

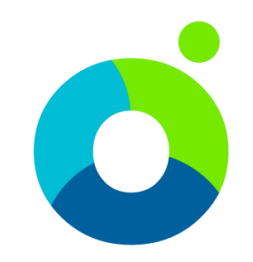

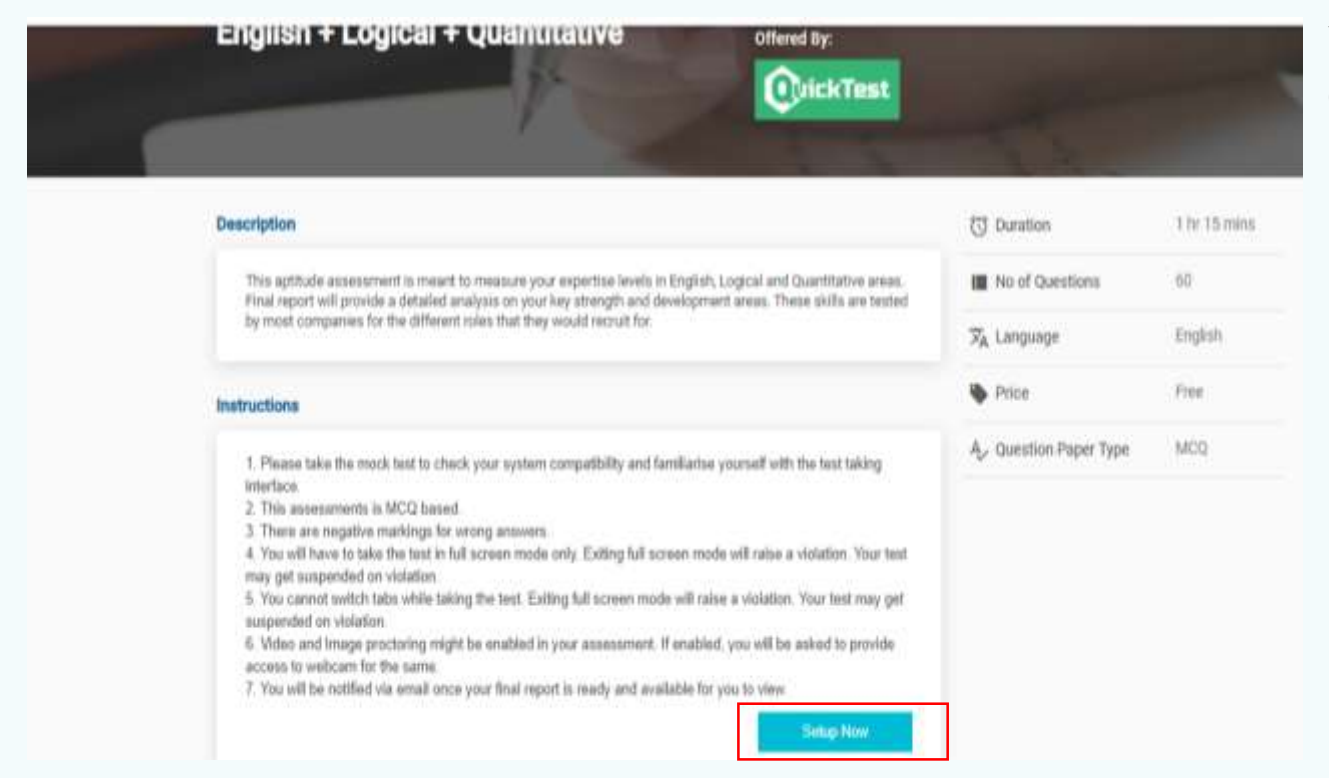

You will be able to see the following information on the details page.

- Name of the Test
- Description of the Test
- Instructions to be followed while taking the test.
- Duration
- Number of Questions
- Click on "Setup Now" button to check your system compatibility. (as shown on next page)

### **System Check - Details Page**

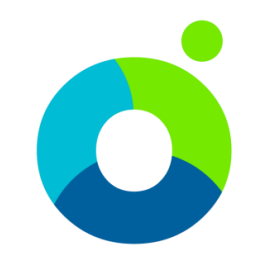

| System Check                  | System Check                                                                                                  |
|-------------------------------|----------------------------------------------------------------------------------------------------|
| Completed                     | Browser Support This transfer sensori is supported. Desisting System: Windows 10 Desisting Browser. Ovalue 59 |
|                               | Network Connectivity     Current connectivity seems good. No issues identified.                               |
|                               | Application Version<br>You are using the latest version                                                       |
|                               |                                                                                                    |
|                               |                                                                                                    |
|                               |                                                                                                    |
| General Troubleshooting Guide | Cose                                                                                                    |
|                               | Seta New .                                                                                                    |

The system check will be done automatically once you click on setup now .

System Check will do the following checks

- Browser support
- Network Connectivity
- Application Version
- Click on "Next" button to finish your system check.

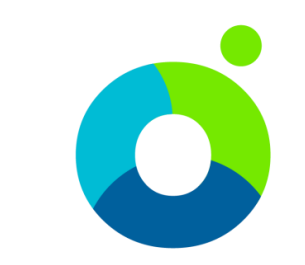

### **Assessment Test– How to Start the Test**

| First Name<br>Ria                                            | Last Name<br>Singh |
|--------------------------------------------------------------|--------------------|
| Emall*                                                       |                    |
| sahil.sharma+5@calyxpod.com                                  | Phone              |
| Specify the same email address that you've used registering. | while              |
| I certify that I have read all the instructi                 | ons carefully.     |
|                                                              |                    |
|                                                              | Start Toet Now     |

- Click on the check box to certify that you have read the instructions.
- Click on the "Start Test Now" Button.
- Please note the following most important instructions.
  - You can take the test only in Full Screen Mode.
  - Do not switch tabs while taking the test.
  - Do not try to copy paste while taking the test.
- Doing any of the above will lead to the test getting aborted.
- Please keep some blank sheets with you. You may need the same for rough work while taking the test.
- On clicking the Start Test Now button you may be shown two (2) more overlays to confirm that you really want to start the test.

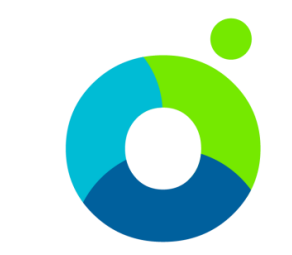

### **Assessment– How to Take the Test**

| Ó                                                         | o                                                                                                    | Time Remaining: 01 14 31       |
|-----------------------------------------------------------|----------------------------------------------------------------------------------------------------|--------------------------------|
| English + Logical + Quantit <<br>1 of 00 genetices around |                                                                                                    | Max Marks: 6 Negative Marks: 2 |
| B Netucione                                               | Question: 1                                                                                          |                                |
| Anterior Canadanat                                        | A fair coin is tossed 100 times. The probability of getting head an odd number of times is 1         |                                |
|                                                           |                                                                                                    |                                |
| 0000                                                      | Annen                                                                                                |                                |
|                                                           | Only one Option is convert. Choose the same "Reaso note there is Negative Maching, for wrong answers |                                |
| Lopical                                                   | 0.1/4                                                                                                |                                |
| (8) (7) (8) (8) (8)                                       | 0.2/7                                                                                                |                                |
|                                                           | 0.14                                                                                                 |                                |
| 3 3 8 3 3                                                 | 0 **                                                                                                 |                                |
|                                                           |                                                                                                    |                                |
| Explini                                                   |                                                                                                    |                                |
| · · · · · · · · · · · · · · · · · · ·                     |                                                                                                    |                                |
| (4) (4) (4) (4) (4)                                       |                                                                                                    |                                |
|                                                           |                                                                                                    |                                |
|                                                           | Chert America                                                                                        | Hut 5                          |

- Once the Test starts your interface will look similar to the what is shown on the left side.
- You can see the timer and allowed duration in the top right corner of the page.
- You can see the question numbers in the left panel. You can click on any of the question number to be able to go to that question.
- Current Question will be highlighted in Green Color.
- Questions that you have answered will be shown with filled green color.
- Click on Finish Button when you are done with the test.

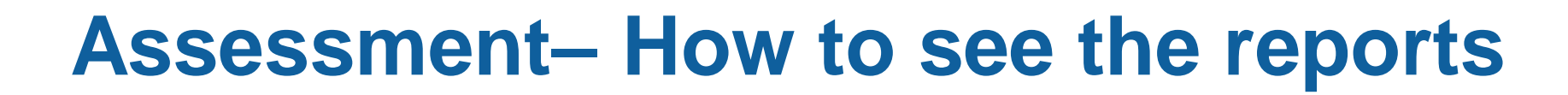

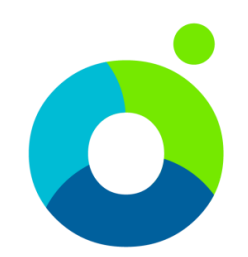

#### **Expertise Assessments**

These assessments are meant to measure your preparedness for placements. These have been designed by industry experts and are based on assessments conducted by various companies. These cover areas such as Aptitude [English, Logical, Quantitative], Computer Programming and Computer Fundamentals [OS, Networking, DB].

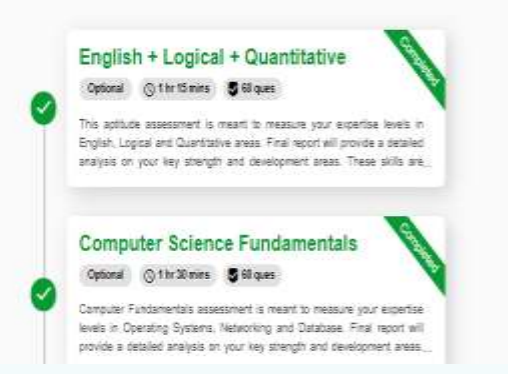

#### Congrats! You have taken them all

Thanks for taking all the assessments. We hope the same are going to help you in preparing for your placements.

| Your last updated assessment reports is now available. <u>Circk here</u> to view and download the report. | iii |
|----------------------------------------------------------------------------------------------------|-----|
|----------------------------------------------------------------------------------------------------|-----|

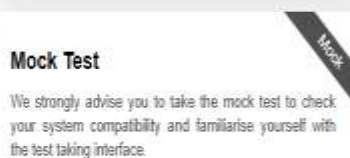

Go to Mock Test ->

• Once all the test are completed, you will see the option of getting your latest assessment report.

- Click on that to download the report.{As shown in the slide}
- Note : Reports are available only after 1 hour of completion of all the assessments.

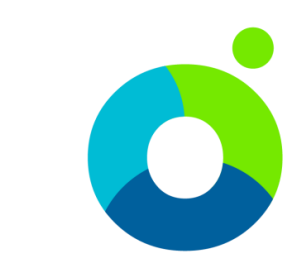

## Facing Problems – How to get in touch?

r 🕅 Get In Touch

| Practice Tests                                                             | > |
|----------------------------------------------------------------------------|---|
| 64 Practice Tests in your community                                        |   |
| People                                                                     | > |
| 3 New joinees in your community                                            |   |
| Eligible Opportunities                                                     | > |
| 2 Opportunities                                                            |   |
| Adobe<br>Recruitment For Event tracker<br>Registration Closes: 21 Apr 2020 | é |

- You can get in touch with us by any of the following ways.
- You can call us on the helpline number at +91-11-41179695. It is available on weekdays (Monday to Friday) from 9AM to 7PM.
- You can alternatively send us an email on <u>feedback@calyxpod.com</u>. We will get back in touch wit you at the earliest possible.
- You can go to the Main Dashboard, click on Get in Touch and submit the details. Our team will write back to you or will call you as applicable.

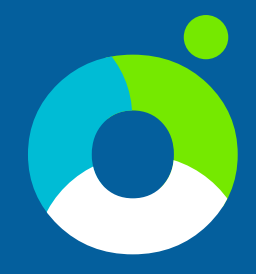

# THANK YOU Best Of Luck! Have Fun Learning!

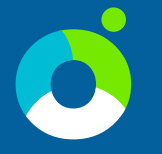

#### Calyxpod Talent Solutions Pvt. Ltd.

#861, Phase 5, Udyog Vihar, Gurgaon, Haryana, India-122016. feedback@calyxpod.com | www.calyxpod.com | +91 11 41179695

Calyxpod Company Confidential